# **Archiwum Prac Dyplomowych**

Instrukcja dla studentów

## Spis treści

| 1 | Wstęp                                                      | . 4 |
|---|------------------------------------------------------------|-----|
| 2 | Wykaz zadań do wykonania przez poszczególnych użytkowników | . 5 |
| 3 | Logowanie do systemu                                       | . 6 |
| 4 | Wprowadzanie danych dotyczących pracy dyplomowej           | . 8 |
| 5 | Dodawanie plików pracy dyplomowej                          | 12  |

## 1 WSTĘP

Archiwum Prac Dyplomowych (w skrócie: APD) jest jednym z wielu serwisów internetowych współpracujących z Uniwersyteckim Systemem Obsługi Studiów. Aplikacja ta pełni rolę katalogu i repozytorium elektronicznych wersji prac dyplomowych powstających w Uczelni. Wraz z każdą pracą dyplomową przechowywane są powiązane z nią szczegółowe informacje takie jak: nazwisko studenta, opiekuna i recenzenta/ów, recenzje wraz z ocenami.

Zasadniczą funkcją serwisu APD, oprócz archiwizowania i udostępniania prac, jest wspomaganie procesu dyplomowania w systemie. W czynności te zaangażowanych jest kilka osób (student, opiekun pracy, recenzenci), które na kolejnych etapach obsługi pracy mają obowiązek wykonania określonych zadań, koniecznych do poprawnego zarchiwizowana pracy w systemie.

## 2 WYKAZ ZADAŃ DO WYKONANIA PRZEZ POSZCZEGÓLNYCH UŻYTKOWNIKÓW

|                                      | DZIEKANAT | STUDENT | OPIEKUN | RECENZENT |
|--------------------------------------|-----------|---------|---------|-----------|
| Wybór tematu<br>pracy                |           | v       |         |           |
| Rejestracja pracy<br>w systemie USOS | v         |         |         |           |
| Wpisanie danych<br>pracy             |           | V       |         |           |
| Przesłanie<br>plików z pracą         |           | V       |         |           |
| Akceptacja<br>danych                 |           |         | v       |           |
| Wystawienie<br>recenzji              |           |         | v       | v         |
| Ostateczne<br>zatwierdzenie<br>pracy |           |         | v       |           |
| Praca gotowa do<br>obrony            |           |         | v       |           |
| Wydruk pracy                         |           | v       |         |           |

## **3 LOGOWANIE DO SYSTEMU**

Serwis Archiwum Prac Dyplomowych (w skrócie: APD) dostępny jest pod adresem: http://apd.prz.edu.pl/. W celu skorzystania z APD wymagane jest użycie przeglądarki internetowej, np. Mozilla Firefox, Google Chrome, Opera, itp. Po załadowaniu strony należy zalogować się do systemu przy pomocy przycisku **Zaloguj się**, który znajduje się w prawym górnym rogu witryny (*Patrz: Rys. 2.1*). Jako login należy podać **numer\_albumu@stud.prz.edu.pl** i hasło takie jak w systemie USOSweb.

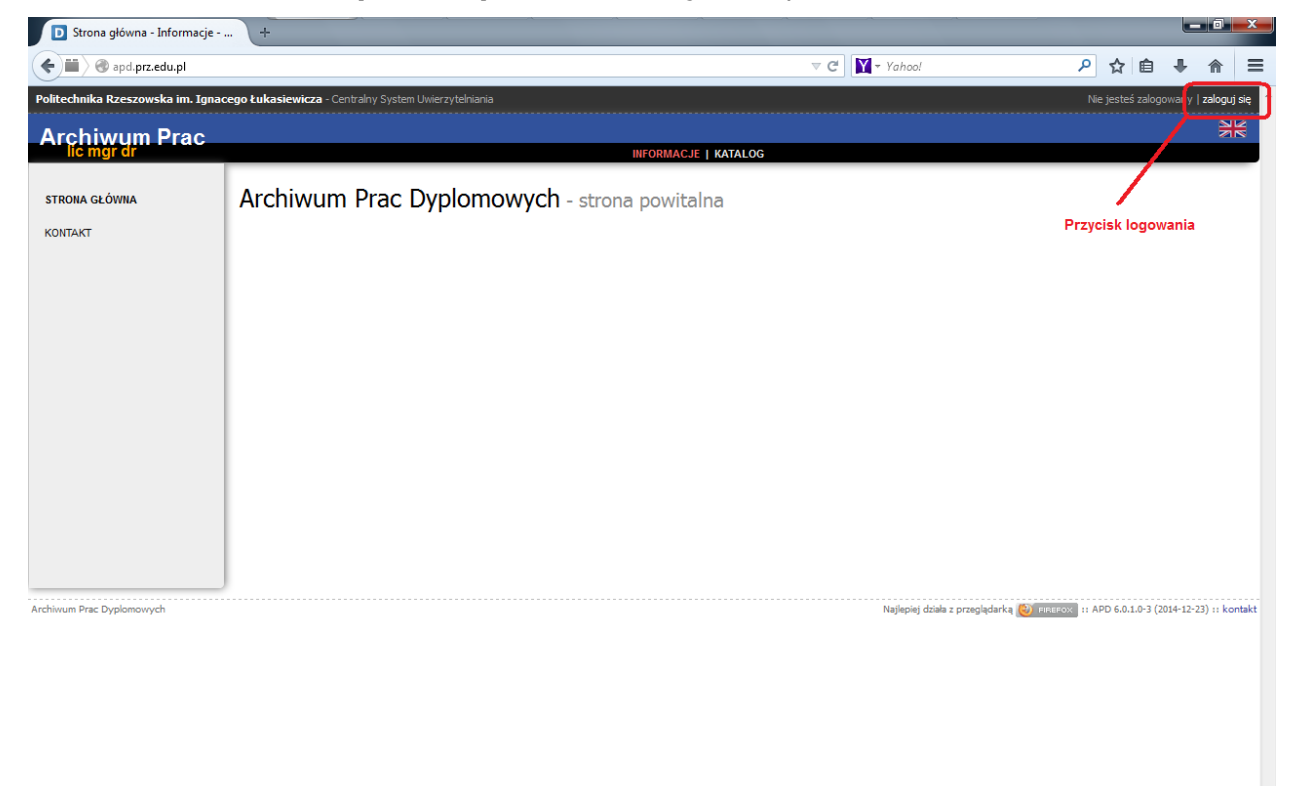

Rysunek 2.1 Strona powitalna serwisu APD

Po zalogowaniu witryna automatycznie ustawi się na stronę domową użytkownika, tzn. w zakładce **MOJE PRACE**, gdzie zostaną wyświetlone wszystkie prace dyplomowe związane z danym użytkownikiem oraz informacja o zadaniach do wykonania (*Patrz: Rys. 2.2*).

| Politechnika Rzeszowska im. Ignacego Łukasiewicza - Centralny System Uwierzytekiania Załogowany użytkownik: Ewelima Bieszczad   zmień hasło   wyło |                                                           |                                                                                                    | Zalogowany użytkownik: Ewelina Bieszczad   znień hasło   wyłoguj się               |
|----------------------------------------------------------------------------------------------------|-----------------------------------------------------------|----------------------------------------------------------------------------------------------------|------------------------------------------------------------------------------------|
| Archiwum Prac                                                                                                    |                                                           |                                                                                                    | NK .                                                                               |
| lic mgr dr                                                                                                    |                                                           | INFORMACJE   KATALOG   M                                                                                                    | IOJE PRACE                                                                         |
| NA SKRÓTY                                                                                                    | Moje prace i zac                                          | lania                                                                                                    |                                                                                    |
| U-MAIL                                                                                                    |                                                           |                                                                                                    |                                                                                    |
| MOJE PRACE<br>dyplomowe<br>autor                                                                                                    | Ta strona zawiera<br>egzaminów. Prace<br>wykonania. Każdy | podgląd Twoich prac (lewa kolumna), zadań (prawa kolum<br>i zadania pogrupowane są w zależności od Twojej roli i roc<br>podgląd zawiera co najwyżej 3 prace o najnowszej dacie zł<br>celi ub zadania | na) oraz nadchodzących<br>dzaju czynności do<br>ożenia. Aby zobaczyć więcej        |
| MOJE ZADANIA<br>• dvplomowe                                                                                                    | prac, kiiknij nazwę                                       | Ton lub zauznia.                                                                                                    |                                                                                    |
| <ul> <li>uzupełnij informacje</li> </ul>                                                                                                    |                                                           |                                                                                                    |                                                                                    |
| MOJE DYPLOMY                                                                                                    | Prace dyplomowe                                           |                                                                                                    | Zadania                                                                            |
| MOJE EGZAMINY                                                                                                    | AUTOR                                                     | niezłażone   2011                                                                                                    | UZUPEŁNIJ INFORMACJE                                                               |
| MOJE RAPORTY                                                                                                    | Prawa o charakterze długoten<br>Ewelina Bieszczad         | minowym w pamięci cache systemu komputerowego                                                                                                    | Przykładowa praca                                                                  |
|                                                                                                    | Przykładowa praca                                         |                                                                                                    |                                                                                    |
|                                                                                                    | Analiza wydajności pamięci C<br>Ewelina Bieszczad         | ache w systemie operacyjnym Windows                                                                                                    |                                                                                    |
|                                                                                                    |                                                           |                                                                                                    | Moja strona w katalogu 🕑                                                           |
| Archiwum Prac Dyplomowych                                                                                                    |                                                           |                                                                                                    | Najlepiej działa z przeglądarką 🍪 FIREFOX II APD 6.0.1.0-3 (2014-12-23) II kontakt |

Rysunek 2.2 Widok strony zalogowanego użytkownika, zakładka Moje prace

### 4 WPROWADZANIE DANYCH DOTYCZĄCYCH PRACY DYPLOMOWEJ

W celu uzupełnienia danych dotyczących pracy dyplomowej, należy nacisnąć prawym przyciskiem myszy na **tytuł/temat pracy** znajdującej się w bloku **Zadania** (*Patrz: Rys. 3.2*). Spowoduje to przeniesienie do strony, zawierającej dane do uzupełnienia o pracy dyplomowej. W górnej części witryny wyświetlony jest **krok 1** – **Wpisanie danych pracy przez autora**. W dolnej części znajdują się dane do uzupełnienia (*Patrz: Rys. 4.1*).

Przykładowa praca Praca licencjacka

wróć do poprzedniej strony

Status pracy

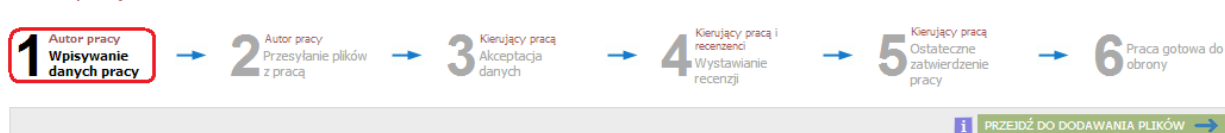

Informacje o pracy

|                            |                                                                                                    | ZAPISZ DANE PRACY           |
|----------------------------|----------------------------------------------------------------------------------------------------|-----------------------------|
| Język pracy:               | - brak języka - 🔹 🚹                                                                                      |                             |
| Tytuł:                     | Przykładowa praca                                                                                        |                             |
| Autor:                     | Ewelina Bieszczad 📝 📔<br>inżynier architekt na programie BA-DI<br>Data egzaminu dyplomowego: <i>brak</i> | Wiadomość<br>do autorów     |
| Promotor pracy:            | mgr inż. Kamil Sidor                                                                                     |                             |
| Jednostka organizacyjna:   | Wydział Budownictwa, Inżynierii Środowiska i Architektury                                                |                             |
| Data zatwierdzenia tematu: | 10 lutego 2015                                                                                           |                             |
| Streszczenie:              | Limit <b>4000</b> , wprowadzono 0 znaków                                                                 |                             |
| Słowa kluczowe:            | Limit <b>1000</b> , wprowadzono <b>0</b> znaków                                                          |                             |
| Osoby piszące recenzje:    | mgr inż. Kamil Sidor<br>mgr Renata Puc                                                                   | Wiadomość do<br>recenzentów |
| i Status pracy:            | Wprowadzenie przez autora danych o pracy                                                                 |                             |
| i Status archiwizacji:     | Do archiwizacji                                                                                          |                             |
|                            |                                                                                                    | ZAPISZ DANE PRACY           |

Rysunek 4.1 Widok strony przed wpisywaniem danych o pracy

W pierwszej kolejności należy wskazać **język pracy**, w jakim została napisana praca dyplomowa, wybierając odpowiednią pozycję z dostępnej listy wartości.

Po dokonaniu wyboru języka pracy pojawią się dodatkowe pozycje do uzupełnienia, tj. tytuł w języku polskim i w języku angielskim (*Patrz: Rys. 4.2*).

#### Przykładowa praca Praca licencjacka E wróć do poprzedniej strony Status pracy Autor pracy Przesyłanie plików -> 3 Kierujący pracą Akceptacja danych Wpisywanie danych prac Nystawianie PRZEJDŹ DO D Informacje o pracy ZAPISZ DANE PR Jezyk pracy: polski [POL] T 🖬 Tytuł: Przykładowa praca Wiad do a 🗘 🗋 Ewelina Bieszczad Autor: inżynier architekt na programie BA-DI Data egzaminu dyplomowego: brał Promotor pracy: mgr inż. Kamil Sidor Jednostka organizacyjna: Wydział Budownictwa, Inżynierii Środowiska i Architektury

Rysunek 4.2 Wybór języka pracy

Następnie należy wprowadzić **streszczenia** i **słowa kluczowe** we wszystkich wymaganych wersjach językowych (*Patrz: Rys. 4.3*). Utworzenie streszczenia polega na wypełnieniu pól tekstowych lub wgraniu z komputera użytkownika pliku zawierającego streszczenie.

Po uzupełnieniu danych należy je zapisać przy użyciu przycisku **Zapisz dane pracy**, który znajduje się na dole lub na górze witryny. Po zapisaniu danych uaktywni się przycisk pozwalający na przejście do kolejnego kroku procesu archiwizacji pracy (*Patrz: Rys. 4.3*).

Dopóki przycisk przenoszący do kolejnego kroku nie zostanie naciśnięty, nadal możliwa jest edycja danych pracy (należy pamiętać o ich zapisaniu przyciskiem **Zapisz dane pracy** po każdej edycji). Umożliwia to wielokrotne edytowanie danych, również po wylogowaniu i ponownym zalogowaniu do APD.

|                            |               | INFORMACJE   KATALOG   MOJE PRACE   ADMINISTRACJA                                                       |     |                              |
|----------------------------|---------------|----------------------------------------------------------------------------------------------------|-----|------------------------------|
| Przykładowa p              | raca          | a                                                                                                    |     |                              |
| Praca licencjacka          | acc           |                                                                                                    |     |                              |
| 🗈 wróć do poprzedniej stro | ny            |                                                                                                    |     |                              |
| Status pracy               |               |                                                                                                    |     |                              |
| Autor pracy                |               | Distance para                                                                                           |     | 6.                           |
| Wpisywanie danych pra      | асу           | Z Przeyłanie plaków z pracą J Akceptacja danych H Wystawianie recenzji J Ostateczne zatnientzenie pracy | -   | O Praca gotowa do obrony     |
|                            |               |                                                                                                    | i P | IZEJDŹ DO DODAWANIA PLIKÓW 🔿 |
| Informacje o pracy         |               |                                                                                                    |     |                              |
|                            |               |                                                                                                    |     | ZAPISZ DANE PRACY            |
| Język pracy:               | pols          | isis (POL) 🔻 🚹                                                                                          |     |                              |
|                            | -             | I Przykładowa praca                                                                                     |     |                              |
| Tvtuł:                     |               | Przykładowa praca<br>Limit 1000. wprowedzano 0 znaków                                                   |     |                              |
|                            | ж             | Sample Dissetation                                                                                      |     |                              |
|                            |               | Limit 1000, wprowadzono 0 znaków                                                                        |     |                              |
| Autor:                     | Ewel          | elina Bleszczad 🗸 📔                                                                                     |     | Wiadomość<br>do autorów      |
| 744671                     | inży:<br>Data | Syntar architekta na programa RA OL<br>I ata agramina (Apolemowegas Anak                                |     |                              |
| Promotor pracy:            | mgr i         | r inż. Kamil Sidor                                                                                      |     |                              |
| Jednostka organizacyjna:   | Wydz          | dział Budownictwa, Inżynieni Środowiska i Architektury                                                  |     |                              |
|                            |               | Umit 4000, wprowedzono 32 znaków<br>Umit 4000, wprowedzono 32 znaków                                    |     | &                            |
| Streszczenie:              |               |                                                                                                    |     | 6                            |
|                            | EN LO         | Limit 400, wprowadziono Dznaków                                                                         |     |                              |
|                            |               | g lung nalezy wpisoc strestorenie w języku anglelskim                                                   |     |                              |
|                            |               | Limit 4000, wprowadzono 52 znaków                                                                       |     |                              |
|                            | <u> </u>      | I Tutaj naležy vpisać slova kluczove                                                                    |     |                              |
|                            |               | Limit 1000, wprowadzono 34 zraków                                                                       |     |                              |
| Słowa kluczowe:            | -             | Tutaj naležy vpiseć siowa kluczowe                                                                      |     |                              |
|                            |               | Linit 1000, wprowadzono 0 znaków                                                                        |     |                              |
|                            | ж             | S Turaj naležy vpisać slova kluczowe v języku anglelskim                                                |     | æ                            |
| Status prace               | Word          | Limit 1000, wprowadzono 54 znakow<br>vrowadzenie nrzez autrza danuch o nrzev                            |     |                              |
| i Status archiwizacji:     | Do a          | archiwizacji                                                                                            |     |                              |
|                            |               |                                                                                                    |     | ZAPISZ DANE PRACY            |

Rysunek 4.3 Widok strony po wprowadzeniu danych o pracy

Po wykonaniu zadania Zapisz dane pracy wyświetli się komunikat:

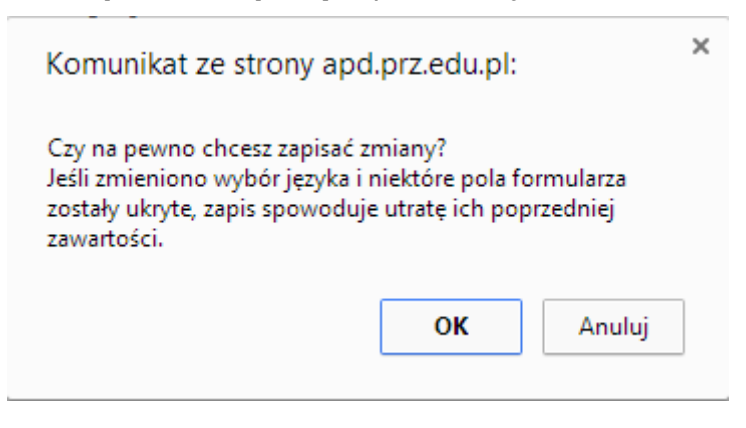

Rysunek 4.4 Komunikat ostrzegający przed zapisaniem zmian

Należy potwierdzić wykonane zadanie przyciskiem **OK**, wówczas będzie możliwe przejście do **kroku 2** - **Przesyłanie plików z pracą** (*Patrz: Rys. 4.5*). Aby przejść do kolejnego kroku należy nacisnąć przycisk **Przejdź do dodawania plików**.

## Przykładowa praca

Praca licencjacka

#### Status pracy

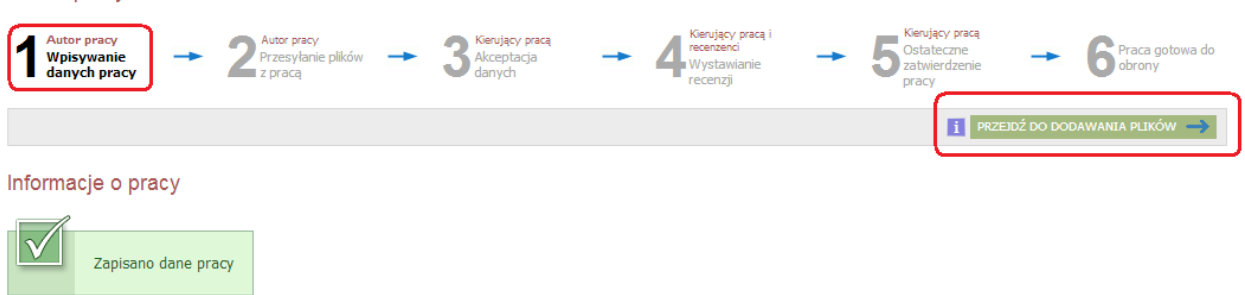

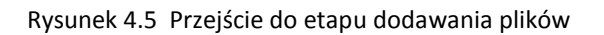

Po naciśnięciu przycisku **Przejdź do dodawania plików** pojawi się komunikat (Patrz: Rys. 4.6).

| Komunikat ze strony apd.prz                                                                                                    | edu.pl: ×                                                      |
|----------------------------------------------------------------------------------------------------|----------------------------------------------------------------|
| Status pracy zostanie zmieniony z 'V<br>pracy' na 'Dodawanie plików'.<br>Po wykonaniu tego przejścia możes<br>danych i poprawić wprowadzone in | Vprowadzanie danych<br>z jeszcze wrócić do edycji<br>formacje. |
| Upewnij się, że dane zostały zapisan<br>dane pracy').                                                                                          | e (kliknij przycisk 'Zapisz                                    |
| Czy na pewno chcesz kontynuować                                                                                                    | ?                                                              |
|                                                                                                    | <b>OK</b> Anuluj                                               |

Rysunek 4.6 Komunikat ostrzegający przed przejściem do kolejnego kroku

## 5 DODAWANIE PLIKÓW PRACY DYPLOMOWEJ

Potwierdzenie komunikatu spowoduje przejście do kroku **2 – Przesyłanie plików z pracą** (*Patrz: Rys. 5.1*) oraz pojawienie się na dole witryny w bloku danych **Pliki** odnośnika **Dodaj pliki** (*Patrz: Rys. 5.2*).

| Przykładowa praca<br>Praca licencjacka |                              |                                      |                                                        |                                                                  |                                             |
|----------------------------------------|------------------------------|--------------------------------------|--------------------------------------------------------|------------------------------------------------------------------|---------------------------------------------|
| Status pracy                           |                              |                                      |                                                        |                                                                  |                                             |
| Autor pracy<br>Wpisywanie danych pracy | → 2 <sup>Autor pracy</sup> → | 3 Kenjacy praca<br>Akceptacja danych | Kencijący pracą i recenzenci     Wystawianie recenzeji | → 5 <sup>Kercijący pracą</sup><br>Ostateczne zatwierdzenie pracy | → 6 Praca gotowa do obrony                  |
| 🦇 WRÓŻ DO EDYCJE DANYCH 🚺              |                              |                                      |                                                        |                                                                  | 1 PRZEKAŻ DO ZATWIERDZENIA PRZEZ OPIEKUNA 🔿 |
| Informacje o pracy                     |                              |                                      |                                                        |                                                                  |                                             |
| Zmieniono status pracy                 |                              |                                      |                                                        |                                                                  |                                             |
|                                        | Rysunek 5.1 Zmiana           | a statusu pracy -                    | – krok 2 – Przesyłanie                                 | e plików z pracą                                                 |                                             |

| Pliki                                        |               |
|----------------------------------------------|---------------|
| Nie dodano jeszcze żadnych plików do zestawu |               |
| Wersja pracy: 1 (niezatwierdzona)            | → Dodaj pliki |
|                                              |               |

Rysunek 5.2 Odnośnik do strony zarządzania plikami

Po jego naciśnięciu zostaniemy przekierowani do strony *Pliki związane z pracą.* Przed przystąpieniem do dodawania załączników należy przygotować odpowiednie pliki z pracą dyplomową. Plik związany z treścią pracy powinien być utworzony w jednym z formatów: .doc, .docx, .pdf. Dla plików rodzaju *Inny* dopuszczalnym formatem jest .tar.gz, .pdf, .exe, .zip. Dodawanie pliku odbywa się poprzez wybór z listy dostępnych wartości odpowiedniego rodzaju pliku dla pola *Rodzaj*. Dołączając plik, który zawiera treść pracy dyplomowej dla pola *Rodzaj pliku* z listy dostępnych wartości należy wybrać *Praca*. W przypadku, kiedy załącznik stanowią inne pliki, np. programy, dane z obliczeniami – jako *Rodzaj pliku* wybieramy *Inny* (*Patrz: Rys. 5.3*).

Po wybraniu odpowiednich plików należy nacisnąć na przycisk **Dodaj do zestawu** (Patrz: Rys. 5.3). Dodane pliki pracy pojawiają się na liście znajdującej się na początku strony.

#### Pliki związane z pracą

Przykładowa praca

wróć do pracy

#### Lista zestawów

i

| Pliki pracy i inne załączniki grupowane są w zestawy.                                        |
|----------------------------------------------------------------------------------------------|
| Niektóre typy prac pozwalają na zarchiwizowanie więcej niż jednego zestawu - kolejne zestawy |
| odpowiadają wtedy kolejnym wersjom pracy.                                                    |
|                                                                                              |

| Nr  | Elementy zestawu             | Zatwierdzony          |
|-----|------------------------------|-----------------------|
| 1   | brak załączników w zestawie  | NIE<br>(Usuń zestaw)  |
| OTW | ÓRZ OSTATNI ZESTAW DO EDYCJI | VIERDŹ OSTATNI ZESTAW |
|     | ZATWIERDŹ OSTATNI.           | ZESTAW I UTWÓRZ NOWY  |

#### Dodaj plik 🛐

| Rodzaj:           | Praca  Praca Inny Dopuszczalne rozrzerzenia: .doc, .docx, .pdt                                                                                                    |
|-------------------|----------------------------------------------------------------------------------------------------|
| Plik:             | Wybierz plik Nie wybrano pliku<br>Znajdujące się w nazwie pliku numery PESEL autorów pracy zostaną automatycznie zamienione na ich<br>identyfikatory w systemie USOS. |
| Docelowy zestaw:  | Zestaw 1                                                                                                    |
| Język zawartości: | polski [POL]                                                                                                    |
| Opis:             | Plik zawiera treść pracy dyplomowej.                                                                                                    |

#### Dodaj adres URL 🚺

| Adres URL:       |                                 |
|------------------|---------------------------------|
| Nazwa:           | Limit 250, wprowadzono 0 znaków |
| Docelowy zestaw: | Zestaw 1                        |
| Opis:            | Limit 300, wprowadzono 0 znaków |
|                  | DODAJ DO ZESTAWU                |

Rysunek 5.3 Widok formularza dodawania pliku

Na tym etapie możliwy jest także powrót do pierwszego kroku procesu – **Wpisywanie danych pracy**, w którym możliwa jest również modyfikacja wprowadzonych danych. Taki powrót nie spowoduje usunięcia dodanych już plików.

Po dodaniu plików należy wrócić do strony pracy (Patrz: Rys. 5.4).

| Politechnika Rzeszowska im. Ignac                                                                                                    | xego Łukasiewicza - Centralny System Uwierzytelniania Za                                                                                                    | alogowany użytkownik: Ewelina Bieszczad   zmień hasło |
|----------------------------------------------------------------------------------------------------|----------------------------------------------------------------------------------------------------|-------------------------------------------------------|
| Archiwum Prac                                                                                                    |                                                                                                    |                                                       |
| NA SKRÓTY<br>WYSZUKIWANE<br>) szybkie<br>) zaawansowane<br>PRACE<br>) katalog prac<br>) Przykładowa praca<br>) załączniki<br>OSOBY<br>) wyszukiwanie<br>) Ewelina Bieszczad | Pliki związane z pracą Przykładowa praca  w wróć do pracy Lista zestawów  Pliki pracy i inne załączniki grupowane są w zestawy. Niektóre typy prac pozwalają na zarchiwizowanie więcej niż jednego zestawu - kolejne zestawy odpowiadają wtedy kolejnym wersjom pracy. (więcej) |                                                       |

Rysunek 5.4 Strona *Pliki związane z pracą* 

Dodanie plików uaktywni przycisk **Przekaż do zatwierdzenia przez opiekuna**, pozwalający na przejście do następnego kroku (*Patrz: Rys. 5.5*).

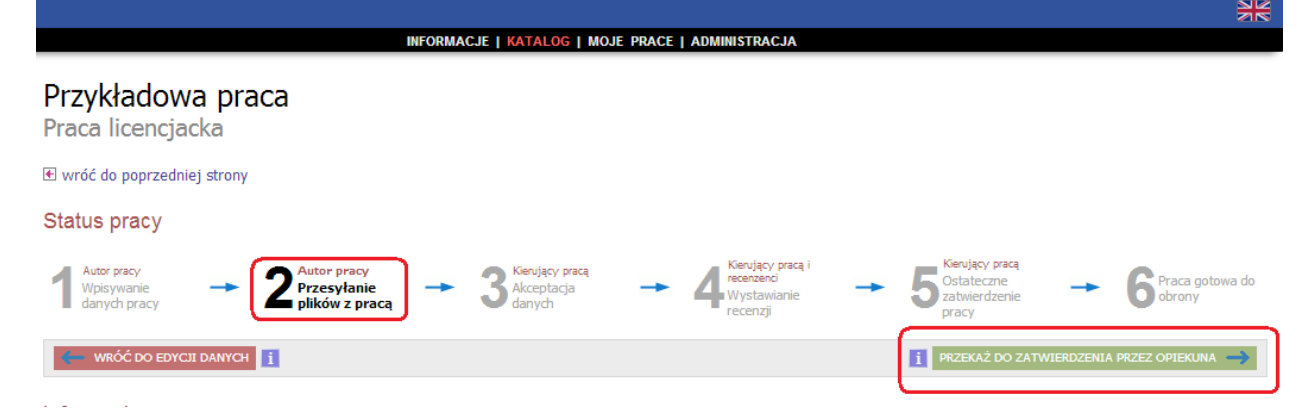

Rysunek 5.5 Przejście do kroku Zatwierdź przez opiekuna

Po naciśnięciu przycisku **Przekaż do zatwierdzenia przez opiekuna** pojawi się komunikat o zmianie statusu pracy (*Patrz: Rys. 5.6*).

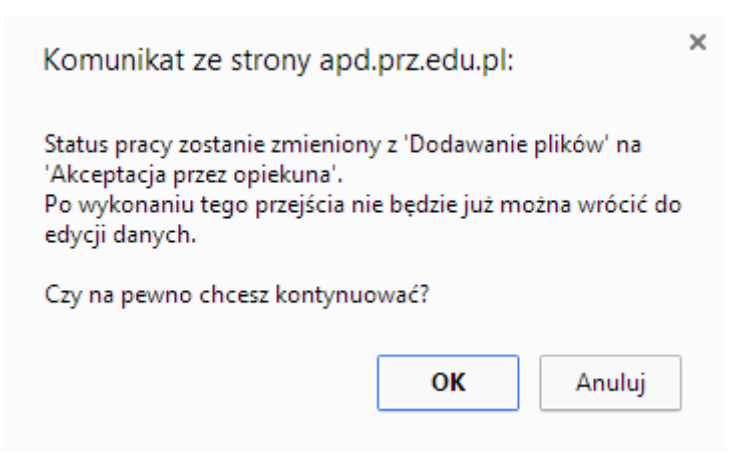

Rysunek 5.6 Komunikat ostrzegający o zmianie statusu pracy

Po jego zatwierdzeniu na stronie domowej studenta pojawi się informacja o zmianie statusu pracy oraz nastąpi brak możliwości edycji danych i plików pracy (*Patrz: Rys. 5.7*).

Student nie ma możliwości przejścia do kolejnego kroku procesu archiwizacji pracy, ani cofnięcia się do poprzedniego. Następuje przejście do *kroku 3* – *Akceptacja danych.* 

| INFORMACJE   KATALOG   MOJE PRACE   ADMINISTRACJA                                                                                                    | *                       |
|----------------------------------------------------------------------------------------------------|-------------------------|
| Przykładowa praca<br>Praca licencjacka                                                                                                    |                         |
| Status pracy                                                                                                    |                         |
| $1_{\substack{\text{Wpisywanie}\\\text{danych pracy}}}^{\text{Autor pracy}} \rightarrow 2_{\substack{\text{Przesylanie plików}}}^{\text{Autor pracy}} \rightarrow 3_{\substack{\text{Kierujący pracq}\\\text{Akceptacja}\\\text{danych}}}^{\text{Kierujący pracq}} \rightarrow 4_{\substack{\text{Feermand}\\\text{Wystawianie}\\\text{recenzji}}}^{\text{Kierujący pracq}} \rightarrow 5_{\substack{\text{Satulący pracq}\\\text{Ostateczne}\\\text{pracy}}}^{\text{Kierujący pracq}} \rightarrow 6_{\substack{\text{Feermand}\\\text{Przesylanie plików}}}^{\text{Kierujący pracq}} \rightarrow 6_{\substack{\text{Feermand}\\\text{Wystawianie}}}^{\text{Kierujący pracq}} \rightarrow 6_{\substack{\text{Feermand}\\\text{Przesylanie plików}}}^{\text{Kierujący pracq}} \rightarrow 6_{\substack{\text{Feermand}\\\text{Recented place}}}^{\text{Kierujący pracq}}} \rightarrow 6_{\substack{\text{Feermand}\\\text{Kierujący pracq}}}^{\text{Kierujący pracq}} \rightarrow 6_{\substack{\text{Feermand}\\\text{Feermand}}}^{\text{Kierujący pracq}} \rightarrow 6_{\substack{\text{Feermand}\\\text{Kierujący pracq}}}^{\text{Kierujący pracq}}} \rightarrow 6_{\substack{\text{Feermand}\\\text{Kierujący pracq}}}^{\text{Kierujący pracq}}} \rightarrow 6_{\substack{\text{Feermand}\\\text{Kierujący pracq}}}^{\text{Kierujący pracq}}} \rightarrow 6_{\substack{\text{Feermand}\\\text{Kierujący pracq}}}^{\text{Kierujący pracq}}} \rightarrow 6_{\substack{\text{Feermand}\\\text{Kierujący pracq}}}^{\text{Kierujący pracq}}} \rightarrow 6_{\substack{\text{Feermand}\\\text{Kierujący pracq}}}^{\text{Kierujący pracq}}} \rightarrow 6_{\substack{\text{Feermand}\\\text{Kierujący pracq}}}^{\text{Kierujący pracq}}}$ | raca gotowa do<br>brony |
| Informacje o pracy                                                                                                    |                         |
| Zmieniono status pracy                                                                                                    |                         |

Rysunek 5.7 Zmiana statusu pracy na Akceptacja danych

Po otrzymaniu komunikatu o zmianie statusu pracy na **Praca gotowa do obrony,** student zobowiązany jest wydrukować pracę i dostarczyć do dziekanatu.